## InstantApps: A WYSIWYG Model Driven Interpreter for Web Applications

Gautam Shroff (TCS), Puneet Agarwal (TCS) and Premkumar Devanbu (UC Davis)

# Traditional MDA = Code Generation

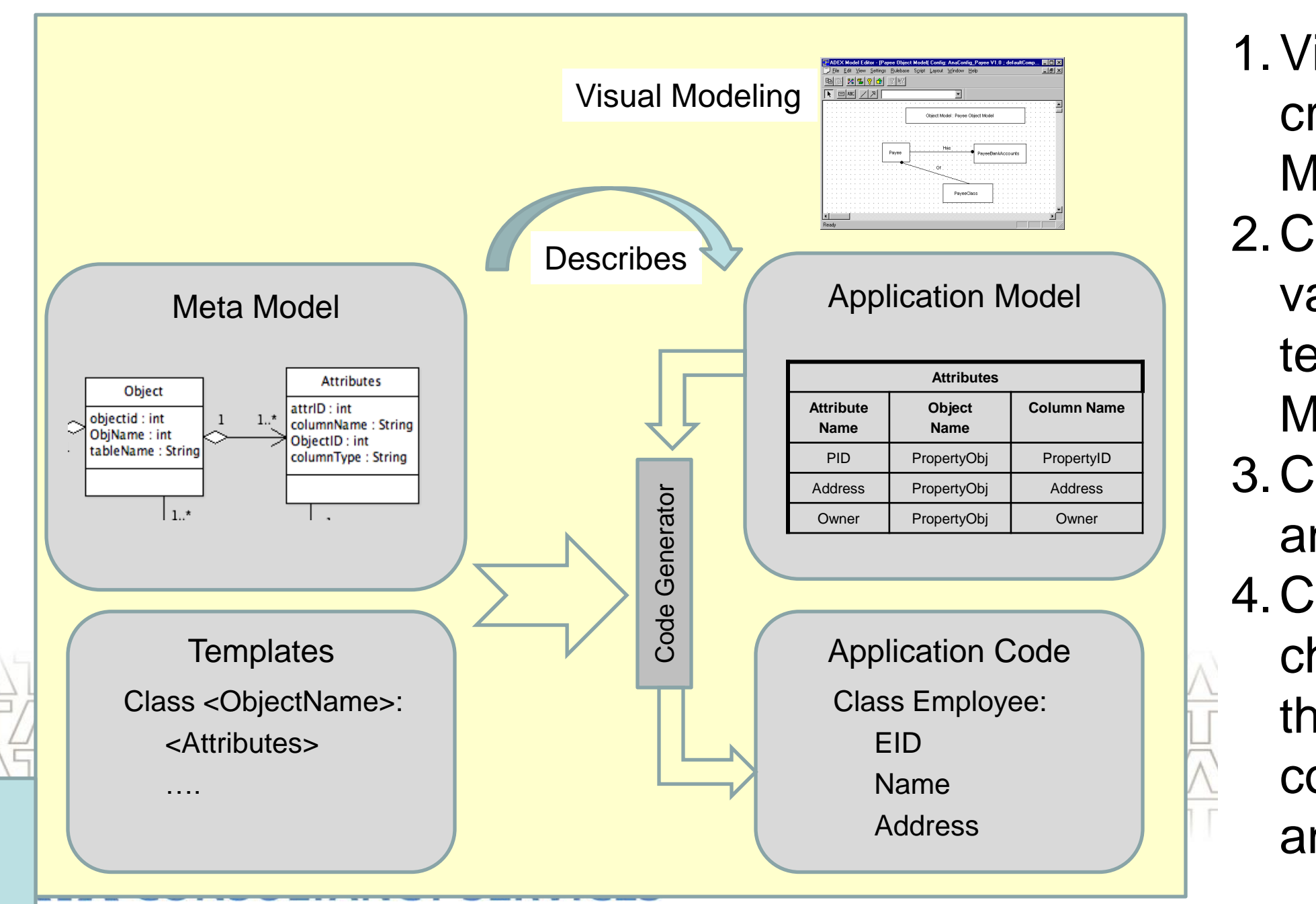

- - Model (e.g. UML)
- variable

1. Visual Modeling is used for creation of Application 2. Code Generator picks the of part code templates from Application Model and generates code. 3. Compile, re-build (package) and deploy before run. 4. Changing anything involves changing Application Model,

then regenerating the code, compile, package, deploy and then run again.

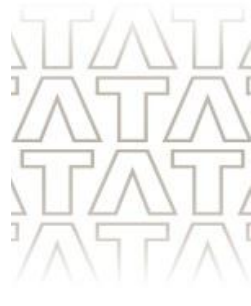

# InstantApps is a WYSIWYG – Model Driven Interpreter

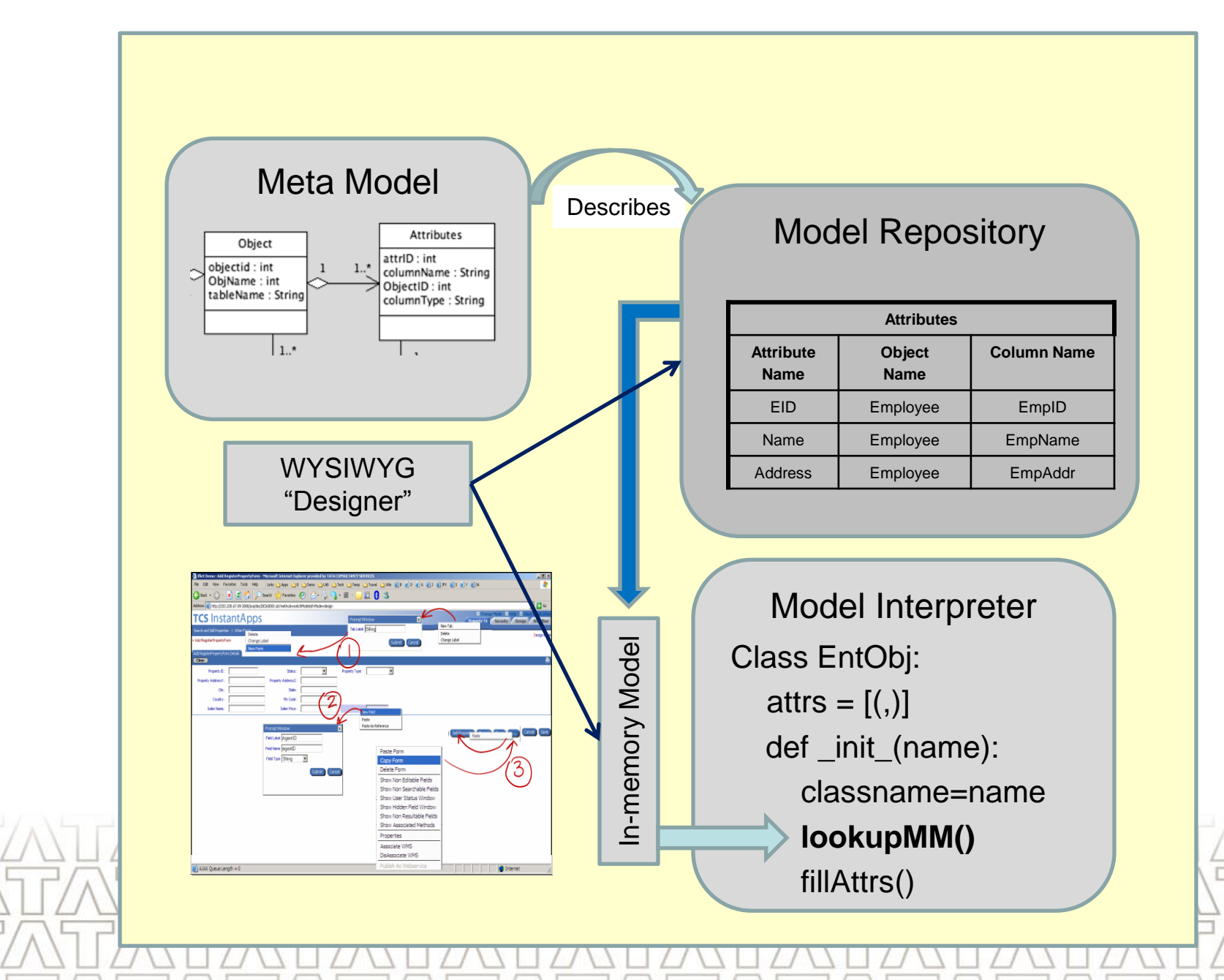

- Model and runs the application.
- 4. Changing anything Designer while running.

#### CONSULTANCY SERVICES

1. WYSIWYG Designer is used for creation of Application Model.

2. Interpreter picks the configurable part of player from Application

3. No need of Compile, re-build (package) and deploy before run. involves changing through WYSIWYG

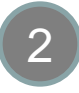

# WYSIWYG : Menu Creation

| Welcome Page - Microsoft Internet Explorer provided by TATA CONSULTANCY SERVICES                              | _ 8 ×                                                                                                    |
|----------------------------------------------------------------------------------------------------|----------------------------------------------------------------------------------------------------|
| File Edit View Favorites Tools Help                                                                           | A 1                                                                                                    |
| 🕞 Back 🔹 🕥 🖌 🗾 🛃 🏠 🔎 Search 🤺 Favorites 🤣 🔗 🖓 🎭 🗟 🗉 🗉 🗾 🏭 🖓                                                   |                                                                                                    |
| Address 🗃 http://172.21.206.53:8020/joa/jfx/JFX3500E.do?method=moveToWelcomeOnTab                             | Go Links »                                                                                                    |
| TCS InstantApps                                                                                               | Image Mode         Image Mode         Image M |
| Customer<br>New Form<br>Change Label<br>Delete<br>Prompt Window<br>Menu Label<br>Customer<br>Submit<br>Cancel | Change Label<br>Delete<br>Prompt Window X<br>Tab Label Stocks<br>Submit Cancel                                                                                                    |

- 1. In 'Design Mode', right-click at any position shows designer options.
- 2. Right-click on any tab and choose the 'New Tab' menu option, enter tab name and a new tab immediately appears on the screen
- 3. Right-click within a tab, choose 'New Menu' and name it, the new menu appears.

## ITANCY SERVICES

6 June 2009

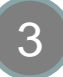

# WYSIWYG : Form Design

| Customer<br>Customer<br>CustomerForm Details |                                                                                      |
|----------------------------------------------|--------------------------------------------------------------------------------------|
| Clear<br>New Field                           |                                                                                      |
| Paste                                        |                                                                                      |
|                                              | Prompt Window     x       Field Label     CustomerID       Field Name     customerID |
|                                              | Field Type Integer Submit Cancel                                                     |

- Right-click on a menu, choose 'New Form', give a name and a blank form appears. 1.
- 2. Right-click on a blank field, clock 'New Field', give a name and type; it appears.

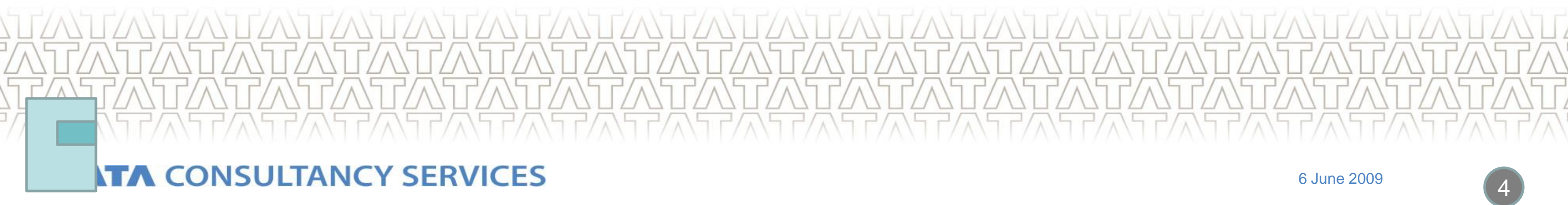

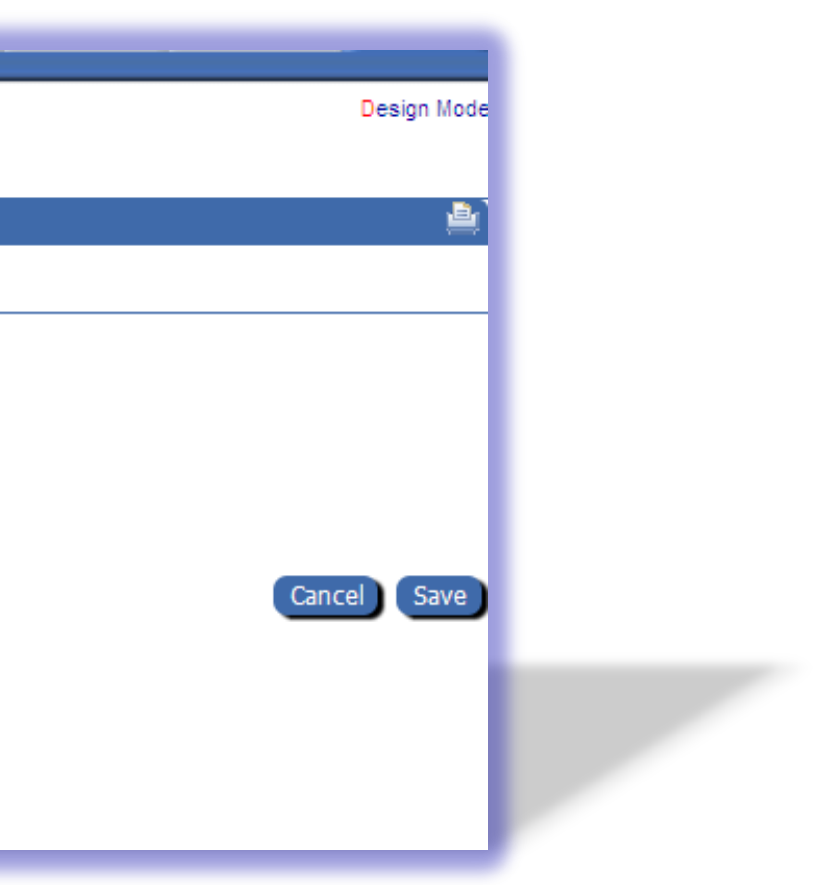

## WYSIWYG : Field Properties and Search Screens

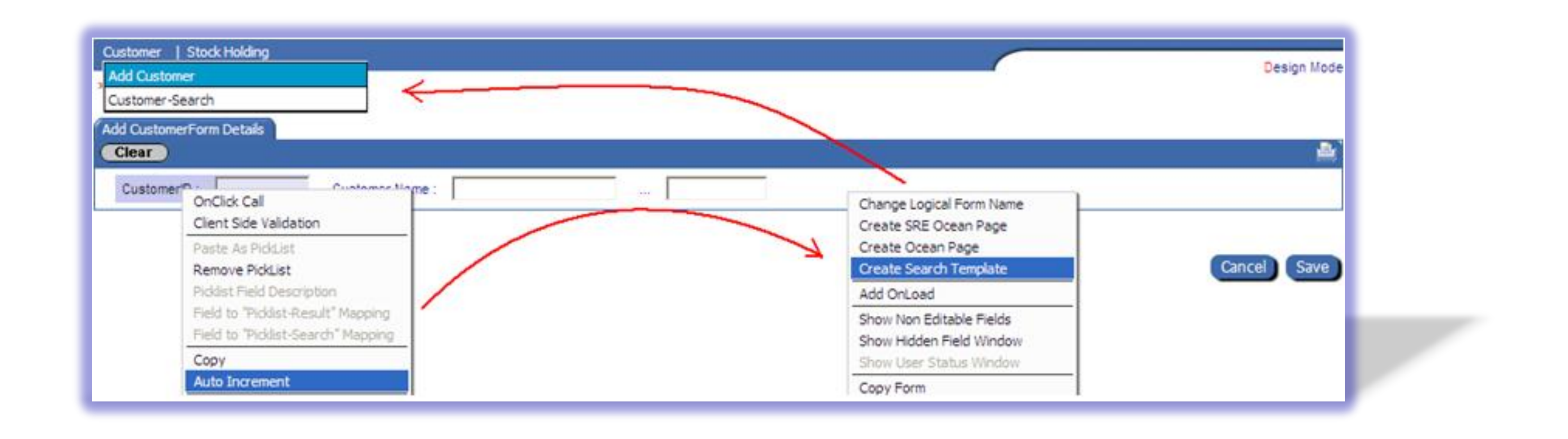

- 1. Right-click on a field and change its properties, such as 'Auto Increment', etc.
- 2. Choose 'Create Search Template' on a form menu and a search screen for it is available in the application menu and users can access the search screen on click of it.

#### CONSULTANCY SERVICES

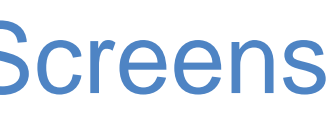

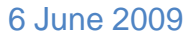

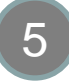

# WYSIWYG: Navigation Links

| Add StockHoldingForm Details<br>Clear |                                                                                           | <u>ه</u>    |
|---------------------------------------|-------------------------------------------------------------------------------------------|-------------|
| HID : Customer Name : Stock Name :    | Channel Levind Form Manne                                                                 |             |
|                                       | Create SRE Ocean Page<br>Create Ocean Page<br>Create Ocean Page<br>Create Search Template | Capcal Sava |
|                                       | Add OnLoad<br>Show Non Editable Fields<br>Show Hidden Field Window                        | Cancer Save |
|                                       | Show User Status Window Copy Form Paste Form                                              |             |

- 1. 'Copy' a form.
- Navigate to the 'result page' of another form and 'Paste' it on the blank button.
- Form to Form
  Navigation with common
  fields being carried over,
  is immediately enabled.

| List    |             |                     |
|---------|-------------|---------------------|
| New     | Edit Delete | (K) (L) 1-1 (D) (D) |
|         | CustomerID  | Customer Name       |
| $\odot$ | 1           | TCS                 |
| 0       |             |                     |
| •       |             |                     |
| 0       |             |                     |
| •       |             |                     |
| 0       |             |                     |
| •       |             |                     |
| 0       |             |                     |
|         |             |                     |

| Add StockHoldingForm Details |                     |              |  |
|------------------------------|---------------------|--------------|--|
| Clear                        |                     |              |  |
| HID :                        | Customer Name : TCS | Stock Name : |  |
| Numer of Shares :            |                     |              |  |

### TA CONSULTANCY SERVICES

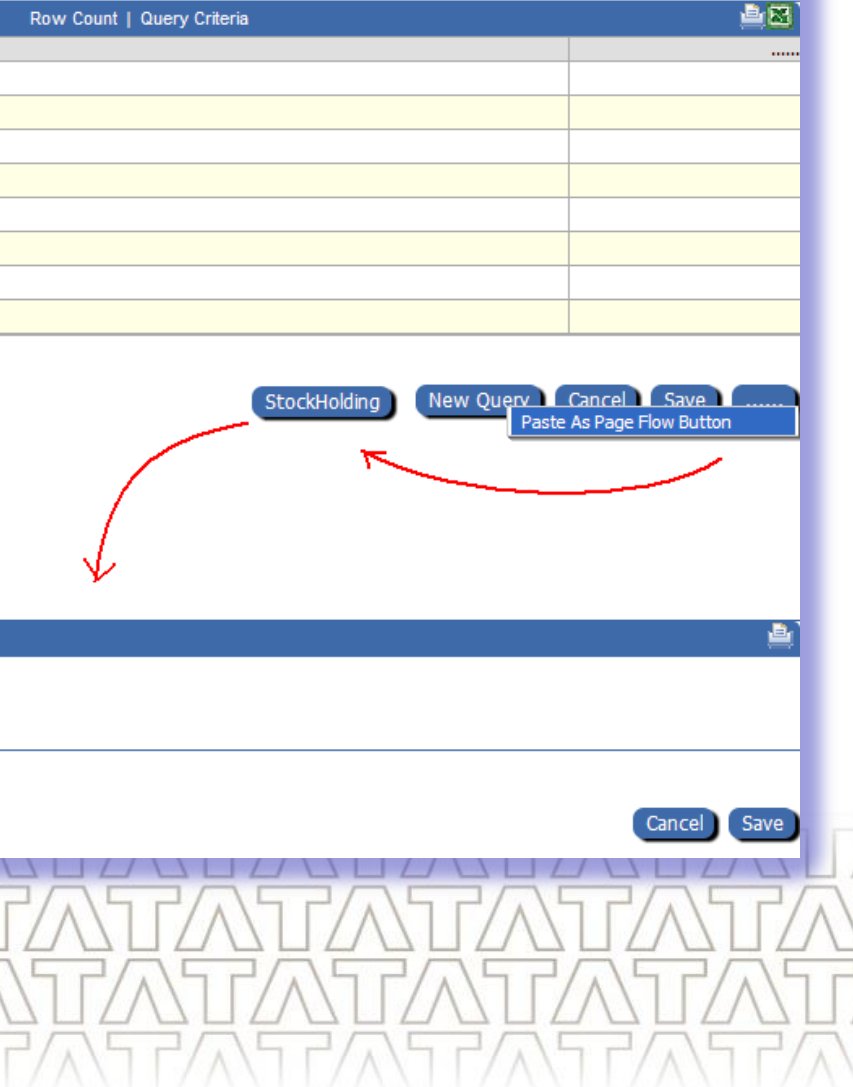

6 June 2009

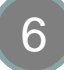

# Logic Maps

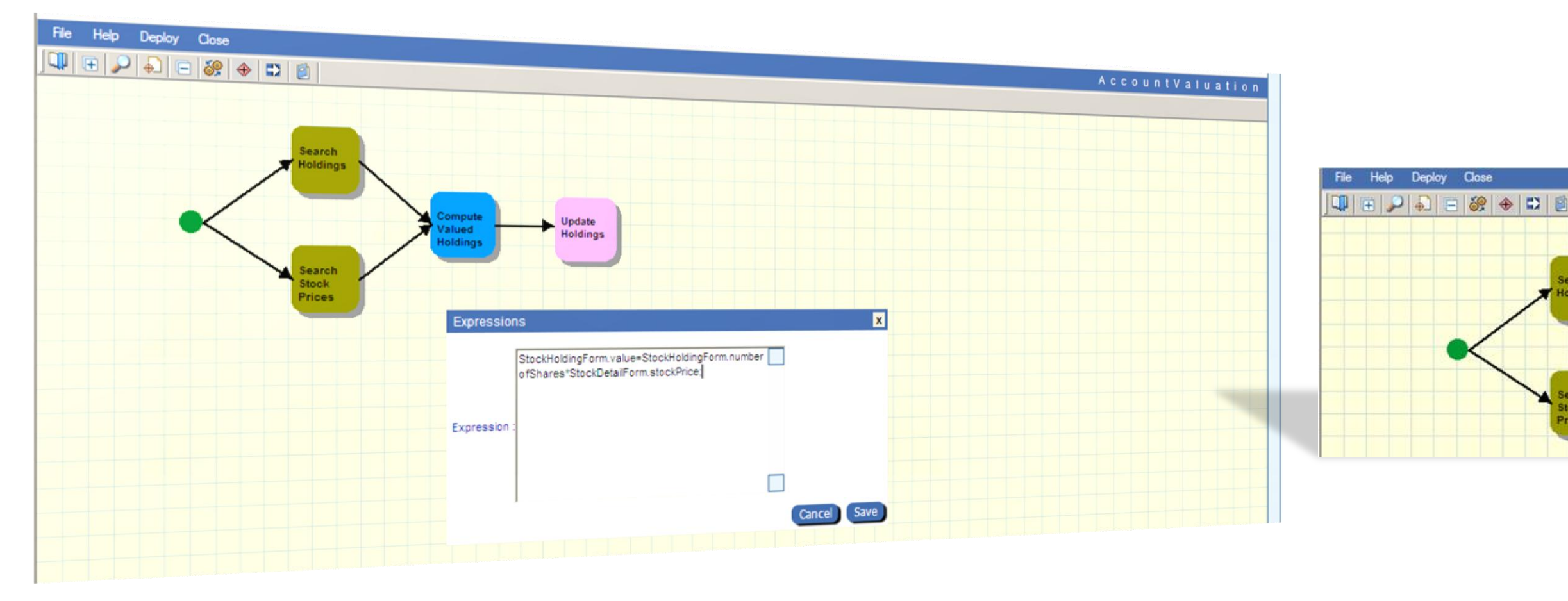

- 1. Server-side data manipulation logic using a graphical Map-Reduce based language
- 2. Editable in the browser through Search, Create, Update, Delete, Compute nodes.
- 3. Compute nodes can have arithmetic expressions.

#### **TA** CONSULTANCY SERVICES

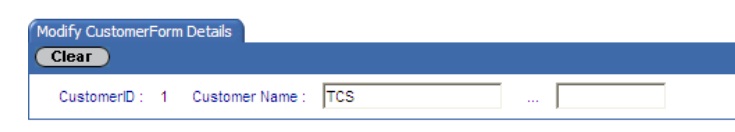

|          | Associate Logic Map |                                        |
|----------|---------------------|----------------------------------------|
|          | Search Block        |                                        |
|          | Find                |                                        |
| io Mindu | Logic Map Name :    |                                        |
| is wind  | After Create O      | Before Create C Instead Of Create      |
|          | Search Results      |                                        |
|          |                     |                                        |
|          | Logic Map Name      | Logic Map ID                           |
|          | C ScheduleStudent   | LOGIC:MScheduleStudentGSWebTutor122337 |
|          | C AccountValuation  | LOGIC:MAccountValuationGSWebTutor12262 |
| ble Wind |                     |                                        |
|          |                     | Assoc                                  |

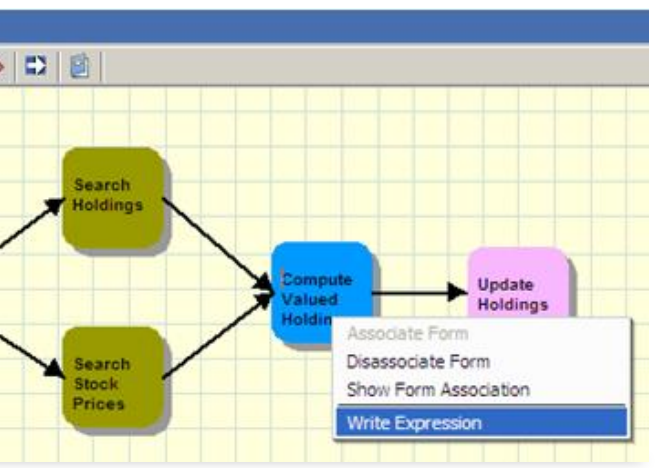

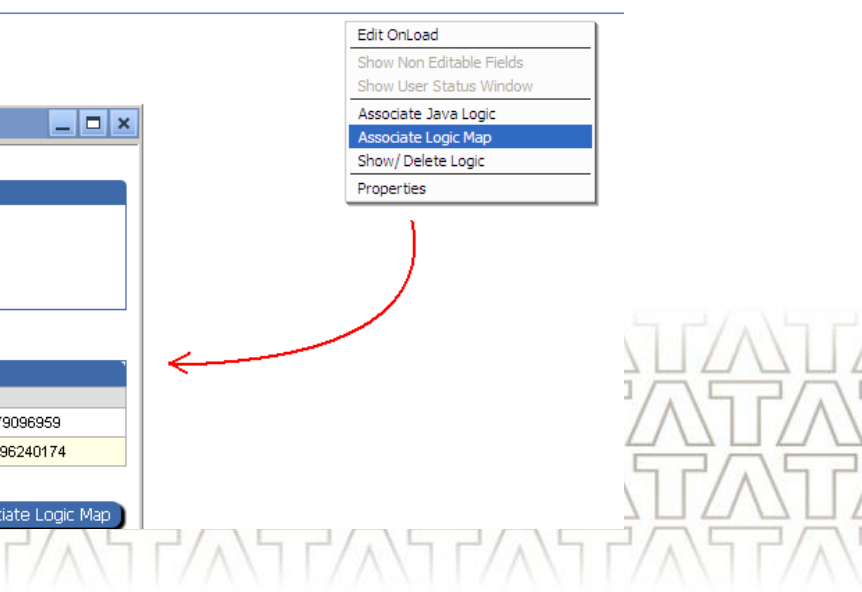

6 June 2009

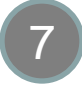

## **Custom User Interface & Mash-Ups**

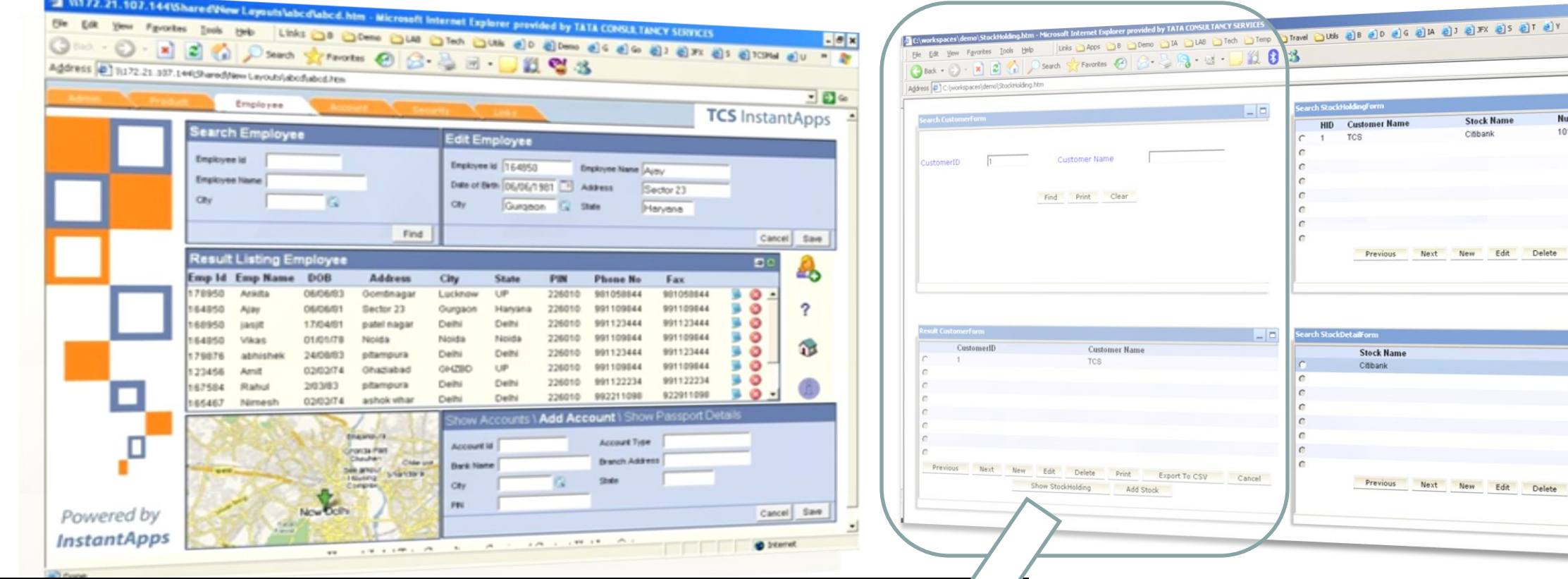

var searchCustomer = new IA Form("IA islet1", "CustomerForm", "Search", "1%","1%","33%","38%"); searchCustomer.callIAForm();

var resultCustomer = new IA\_Form("IA\_islet2", "CustomerForm", "Result", "40%", "1%", "34%", "30%"); resultCustomer.callIAForm();

var event = new IA Event("IA islet1", "IA islet2", "Find");

event.callIAEvent();

using InstantApps Mash-ups

- application with little effort.
- 3. Developer friendly APIs are available to navigate the HTML DOM and to manipulate the look and feel.

#### TA CONSULTANCY SERVICES

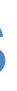

| Print       Export To CSV       Cancel         Print       Export To CSV       Cancel |                                      |          |            |     |       |
|---------------------------------------------------------------------------------------|--------------------------------------|----------|------------|-----|-------|
| Print Export To CSV Cancel                                                            |                                      |          |            |     |       |
| Print Export To CSV Cancel                                                            |                                      |          |            |     |       |
| Image: Stock Price       Stock Price         8.5                                      |                                      |          |            |     | 🛨 🔁 👳 |
| Print Export To CSV Cancel                                                            |                                      |          |            |     |       |
| Print Export To CSV Cancel                                                            |                                      |          |            | _ □ |       |
| Print     Export To CSV     Cancel       Print     Export To CSV     Cancel           |                                      | Value    | CustomerID |     |       |
| Print Export To CSV Cancel                                                            | her of Shares                        | 656.5    | 1          |     |       |
| Print Export To CSV Cancel                                                            |                                      | 030.5    |            |     |       |
| Print       Export To CSV       Cancel         Stock Price       6.5         6.5      |                                      |          |            |     |       |
| Print       Export To CSV       Cancel         Stock Price       6.5         6.5      |                                      |          |            |     |       |
| Print Export To CSV Cancel                                                            |                                      |          |            |     |       |
| Print Export To CSV Cancel                                                            |                                      |          |            |     |       |
| Print       Export To CSV       Cancel         Stock Price       6.5         6.5      |                                      |          |            |     |       |
| Print Export To CSV Cancel                                                            |                                      |          |            |     |       |
| Stock Price<br>6.5<br>Print Export To CSV Cancel                                      | Print Export 1                       | o CSV (  | Cancel     |     |       |
| Stock Price<br>6.5<br>Print Export To CSV Cancel                                      |                                      |          |            |     |       |
| Stock Price<br>6.5<br>Print Export To CSV Cancel                                      |                                      |          |            |     |       |
| Stock Price<br>8.5<br>Print Export To CSV Cancel                                      |                                      |          |            |     |       |
| Stock Price<br>8.5<br>Print Export To CSV Cancel                                      |                                      |          |            |     |       |
| Stock Price<br>6.5<br>Print Export To CSV Cancel                                      |                                      |          |            |     |       |
| Stock Price<br>6.5<br>Print Export To CSV Cancel                                      |                                      |          |            |     |       |
| 6.5 Print Export To CSV Cancel                                                        |                                      |          |            |     |       |
| Print Export To CSV Cancel                                                            | Stock Price                          |          |            | _ □ |       |
| Print Export To CSV Cancel                                                            | Stock Price                          |          |            |     |       |
| Print Export To CSV Cancel                                                            | Stock Price<br>6.5                   |          |            |     |       |
| Print Export To CSV Cancel                                                            | Stock Price<br>6.5                   |          |            |     |       |
| Print Export To CSV Cancel                                                            | Stock Price<br>6.5                   |          |            |     |       |
| Print Export To CSV Cancel                                                            | Stock Price<br>8.5                   |          |            |     |       |
| Print Export To CSV Cancel                                                            | Stock Price<br>8.5                   |          |            |     |       |
| Print Export To CSV Cancel                                                            | Stock Price<br>8.5                   |          |            |     |       |
| Print Export To CSV Cancel                                                            | Stock Price<br>85                    |          |            |     |       |
|                                                                                       | Stock Price<br>65                    |          |            |     |       |
|                                                                                       | Stock Price<br>6.5<br>Print Export 1 | io CSV ( | Cancel     |     |       |
|                                                                                       | Stock Price<br>65<br>Print Export 1  | ie csv   | cancel     |     |       |
|                                                                                       | Stock Price<br>6.5<br>Print Export 1 | 'o CSV ( | Cancel     |     |       |
|                                                                                       | Stock Price<br>6.5<br>Print Export 1 | 10 CSV   | Cancel     |     |       |

# 1. Rich Internet Applications can be created 2. Can be Mashed-up into an existing Web